## **Anritsu** envision : ensure

# PAM4 Phase Adjustment Software for G0374A

シグナル クオリティ アナライザ MP1800A シリーズ

### 目次

| 1.  | PAM4 Phase Adjustment Software for G0374A ソフトウェアとは       | 3   |
|-----|----------------------------------------------------------|-----|
| 2.  | PAM4 Phase Adjustment Software for G0374A ソフトウェアインストール方法 | 3   |
| 3.  | MP1800A の IP アドレスを"192.168.xx.yy"に設定します                  | 3   |
| 4.  | 86100D の IP アドレスを"192.168.xx.zz"に設定します                   | 4   |
| 5.  | NI-VISA のインストール                                          | 5   |
| 6.  | ネットワークデバイスの追加                                            | 5   |
| 7.  | 機器のセットアップ                                                | 6   |
| 8.  | 機器の接続方法                                                  | 7   |
| 9.  | PAM4 Phase Adjustment Software for G0374A の実行            | 7   |
| 10. | ネットワークデバイスの設定 (機器内の設定)                                   | 8   |
| 11. | Baud-Rate および"Start Adjustment"の設定と開始                    | 8   |
| 12. | 調整後の結果の表示                                                | . 9 |

#### 1. PAM4 Phase Adjustment Software for G0374A ソフトウェアとは

本ソフトウェアは、MP1800A と G0374A の位相を調整する際に使用するソフトウェアです。このソフトウェアは、以下の URL から無償でダウンロードすることができます。

http://www.anritsu.com/ja-jp/test-measurement/support/downloads?model=MP1800A

#### 2. PAM4 Phase Adjustment Software for G0374A ソフトウェアイン ストール方法

本ソフトウェアは Windows 7 OS のみサポートします。インストール前に OS の情報を確認してください。

[ケース 1]: MP1800A へのインストール

[ケース 2]: PC へのインストール

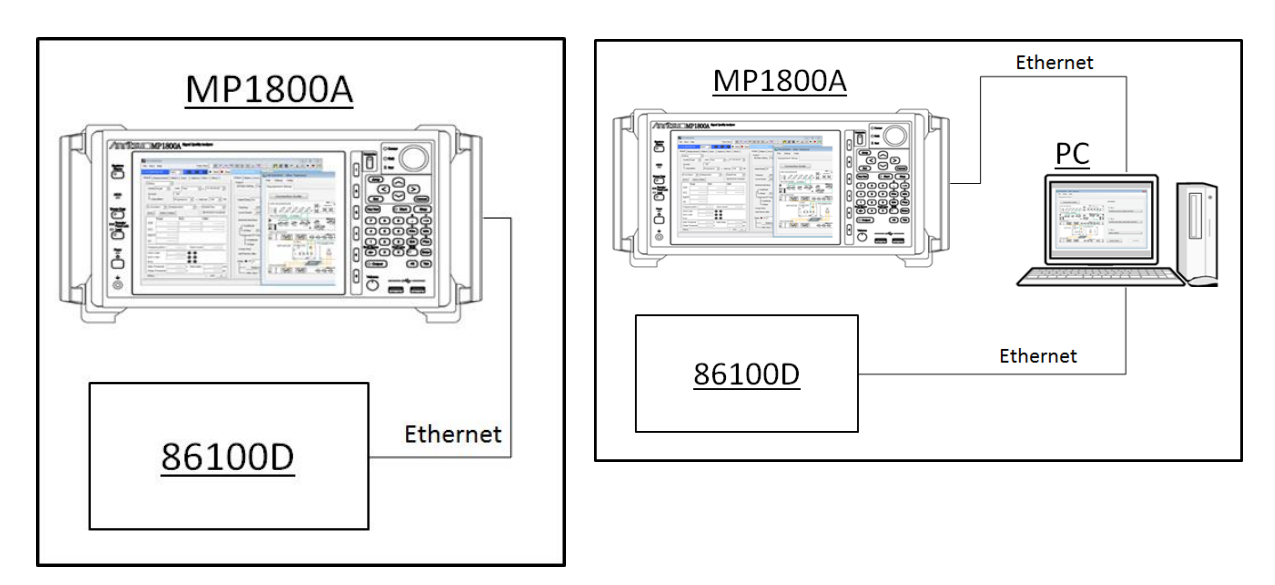

#### 3. MP1800AのIPアドレスを"192.168.xx.yy"に設定します

MP1800Aの IP アドレスを 192.168.xx.yy に設定してください。(xx と yy は 254 以下の数字に設定してください。)

Subnet Mask を"255.255.255.0"に設定してください。

| A Setup Utility | for MX1800   | 004                                                    |         |                                                                             |                                                   |                         |                |     |                    |   |                                   |   |
|-----------------|--------------|--------------------------------------------------------|---------|-----------------------------------------------------------------------------|---------------------------------------------------|-------------------------|----------------|-----|--------------------|---|-----------------------------------|---|
| Remote Control  |              | Download                                               | Version | Help                                                                        | Date / Tim                                        | na Sat Ì                |                |     |                    |   |                                   |   |
| Remote Control  | Selection Ac | Download<br>tive Interface<br>GPIB<br>Ethernet<br>None |         | PIB Add<br>Address<br>Windows<br>IP Addre<br>Subnet I<br>Gatewa<br>Port Nur | ess<br>(Remote<br>ss [<br>dask [<br>y ]<br>nber [ | 1<br>192<br>255<br>5001 | . 168<br>. 255 | . 0 | -<br>-<br>5 .<br>- | 5 | Performance<br>Normal<br>Enhanced |   |
|                 |              |                                                        |         |                                                                             |                                                   |                         |                |     |                    |   | Appl                              | y |
|                 |              |                                                        |         |                                                                             |                                                   |                         |                |     |                    |   |                                   |   |

#### 4. 86100Dの IP アドレスを"192.168.xx.zz"に設定します

86105D の IP アドレスを 192.168.xx.zz に設定してください。(xx は MP1800A の IP アドレスと同じ値に、zz は MP1800A と異なる 254 以下の値に設定してください。)

| General       General         Conection       No net         Pr4 Conectivity:       No net         Media State:       Orange         Duration:       Seed:         Duration:       Seed:         Presentee:       Textore for Macrost Networks         Presentee:       Textore for Macrost Networks         Presentee:       Textore for Macrost Networks         Presentee:       Textore for Macrost Networks         Presentee:       Textore for Macrost Networks         Presentee:       Textore for Macrost Networks         Presentee:       Textore for Macrost Networks         Presentee:       Textore for Macrost Networks         Presentee:       Textore for Macrost Networks         Presentee:       Textore for Macrost Networks         Presentee:       Textore for Macrost Networks         Presentee:       Textore for Macrost Networks         Presentee:       Textore for Macrost Networks         Presentee:       Textore Protocol Verson 6 (TCP/IPv6)         Presentee:       Textore Protocol Verson 6 (TCP/IPv6)         Presentee:       Textore Protocol Verson 6 (TCP/IPv6)         Presentee:       Textore Protocol Verson 6 (TCP/IPv6)         Presentee:       Textore Protocol Verson 6 (TCP/IPv6) | Local Area Connection Status                                                                                           | Local Area Connection Properties                                                                                                    | Internet Protocol Version 4 (TCP/IPv4) Properties                                                                                                    |
|----------------------------------------------------------------------------------------------------|----------------------------------------------------------------------------------------------------|----------------------------------------------------------------------------------------------------|----------------------------------------------------------------------------------------------------|
| Proc Connectivity:       No net<br>wedes State:         D'ur dans tate:       Configure         D'ur dans:       Speed:         D'ur dans:       Speed:     <                                                                                                    | General Connection TPv4 Connectivity: No.netv                                                                          | Networking Sharing<br>Connect using:                                                                                                    | General<br>You can get IP settings assigned automatically if your network supports<br>this capability. Otherwise, you need to ask your network administrator<br>for the anoncariae IP settings                                                                                     |
| Sett       Internet Protocol Version 4 ((D2/PV4))       Preferred DNS server:          Bytes:       15,357,610       Internet Protocol Version 4 ((D2/PV4))       Preferred DNS server:          Bytes:       15,357,610       Internet Protocol Version 4 ((D2/PV4))       Preferred DNS server:          Bytes:       10 isable       Diagnose       Internet Protocol Version 4 (D2/PV4)       Internet Protocol Version 4 (D2/PV4)       Internet Protocol Version 4 (D2/PV4)         12 items       See also       OK       Cance       OK       Cance         12 items       See also       Troubleshoot problems       Diagnose and repair network problems, or get troubleshooting information.         Mindows Firewall       Diagnose and repair network problems, or get troubleshooting information.       Encentroubleshooting information.         Mindows Firewall       Diagnose and repair network problems, or get troubleshooting information.       Encentroubleshooting information.         Mindows Firewall       Diagnose and repair network problems, or get troubleshooting information.       Encentroubleshooting information.                                                                                   | IPv6 Connectivity:     No network       Media State:     Duration:       Speed:     Details       Details     Activity | The ((r) / 2 / 1 upgate Network Connection      Configure      This connection uses the following items:                                                                                                    | Obtain an IP address automatically     Use the following IP address:     IP address:     IP address:     IP address:     IP address:     IP address:     IP address:     IP address:     IP address:     IP address:     IP address automatically     Obtain DNS server addresses: |
| 2 items       See also         HomeGroup       Troubleshoot problems         Diagnose and repair network problems, or get troubleshooting information.         Windows Firewall <b>DECHNOLOGEES</b> Copyright 2014, Keysight Technologies.<br>All rights reserved.                                                                                                    | Bytes: 15,357,610                                                                                                    | M → Internet Protocol Version 4 (TCP/IPv4)           Install         Uninstall         Properties           Description         Transmission Control Protocol/Internet Protocol. The default wide area network protocol that provides communication across driven interconnected networks.         The default internet Protocol. | Preferred DNS server:<br>Alternate DNS server:<br>Validate settings upon exit Advanced                                                                                                    |
|                                                                                                    | 12 items<br>See also<br>HomeGrou<br>Internet Op<br>Windows F                                                           | C C C C                                                                                                    | ok Cancel<br>prier neuwork computers, or change sharing sectings.<br>k problems, or get troubleshooting information.<br>TECHNOLOGIES<br>opyright 2014, Keysight Technologies.<br>Il rights reserved.                                                                               |

Subnet Mask を"255.255.255.0"に設定してください。

FlexDCA ソフトウェアのスタートアップから Tools > SCPI Programming Tools > SCPI Server Setup と選択してください。

Sockets Interface Setup の Sckets Server Settings の Port を設定してください。初期値は 5025 です。

| Oscilloso                                             | ope 🔆 File Setup                                                                                                    | Measu                                      | ire Tools Apps Help                          | Ō                                                       | Auto<br>Scale Run Stop                          | Clear           | _ <b>X</b> |
|-------------------------------------------------------|----------------------------------------------------------------------------------------------------|--------------------------------------------|----------------------------------------------|---------------------------------------------------------|-------------------------------------------------|-----------------|------------|
|                                                       | SCPT Server Setup                                                                                                    |                                            |                                              | _                                                       |                                                 |                 | ? Close    |
| <i>1</i>                                              | The following interfaces are ava<br>Interface                                                                                                    | ailable to r<br>Enabled                    | emotely control this software:<br>VISA Addre | ess                                                     | SICL Address                                    |                 |            |
| Rise Time                                             | GPIB (Address 7)                                                                                                    | •                                          | GPIB0::7::INSTR                              |                                                         | gpib0,7                                         |                 | Setup      |
| 2                                                     | VXI-11 ("inst0", Address 7)                                                                                                    | <                                          | TCPIP0::AGILENT-B0C9709:                     | :inst0::INSTR                                           | lan[AGILENT-B0C9709]:inst0                      |                 | Setup      |
| Fall Time                                             | Telnet (Port 5024)                                                                                                    | <                                          | (not applicable)                             |                                                         | (not applicable)                                |                 | Setup      |
|                                                       | Sockets (Port 5025)                                                                                                    | <                                          | TCPIP0::AGILENT-B0C9709:                     | :5025::SOCKET                                           | lan,5025[AGILENT-B0C9709]                       |                 | Setup      |
| Jitter                                                | HiSLIP ("hislip0", Port 4880)                                                                                                    | ✓                                          | TCPIP0::AGILENT-B0C9709:                     | :hislip0,4880::INSTR                                    | Sockets Interface Setup                         | ? Close         | Setup      |
| Period<br>Period<br>A Time<br>Frequency<br>More (1/3) | © Measurement                                                                                                    |                                            |                                              |                                                         | Port: 5025                                      |                 |            |
| Precis<br>Referent<br>5.0000                          | tion Timebase according to the second second s | 87.3 mV/<br>-223.65 m\<br>100.0 mV/<br>0 V |                                              | Timebase           40.00 ps/           Pos: 24.05160 ns | Acquisition<br>ull Pattern: Off<br>2048 pts/wfm | Pattern<br>Lock | Signals    |

#### 5. NI-VISA のインストール

[ケース 1] MP1800A に visa462full.exe (NI-VISA 4.6.2)をインストールします。

[ケース 2] PC に visa462full.exe (NI-VISA 4.6.2)をインストールします。

NI-VISA は以下の URL からダウンロードできます。

http://www.ni.com/download

#### 6. ネットワークデバイスの追加

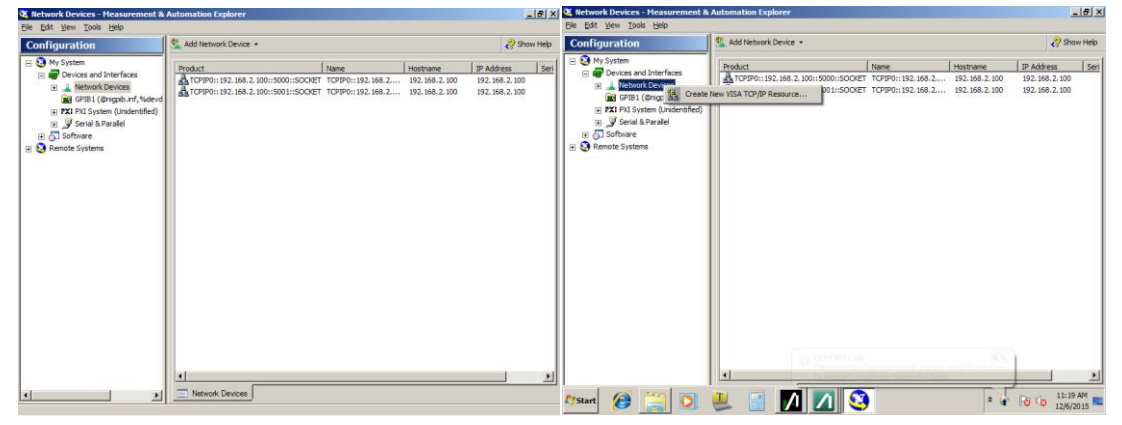

- 1. NI-Measurement&Automation Explorer をスタートします。
- 2. Network Devices を右クリックして Create New VISA TCP/IP Resource をクリックします。

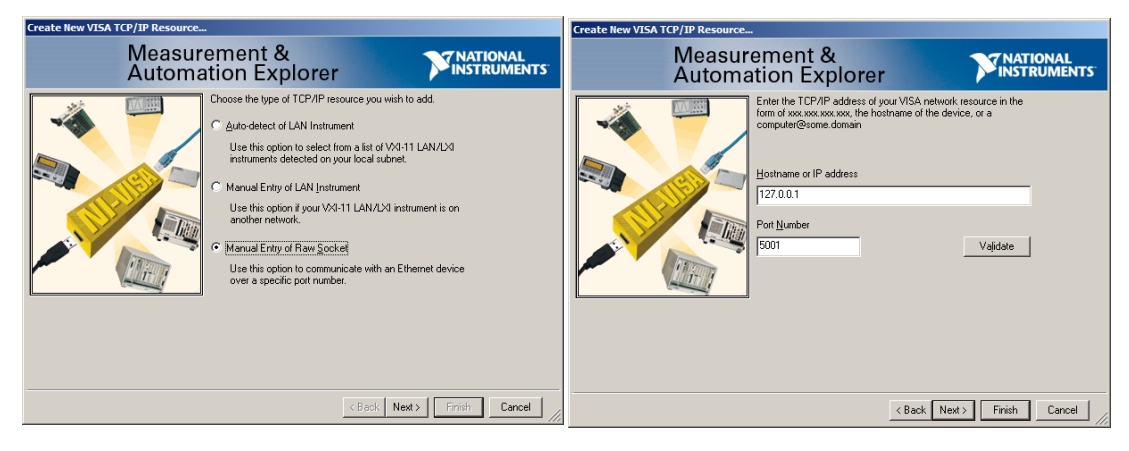

- 3. Manual Entry of Raw Socket を選択し、 "Next"をクリックします。
- 4. "Hostname or IP address" および"Port Number"に下記の値を入力し、"Next"をクリックします。

|       | MP1800A                      | 86100D |               |        |
|-------|------------------------------|--------|---------------|--------|
|       | ケース1                         | ポート    | IP アドレス       | ポート    |
| ケース1  | 127.0.0.1 もしくは 192.168.xx.yy | 5001*  | 192.168.xx.zz | 5025** |
| ケース 2 | 192.168.xx.yy                | 5001*  | 192.168.xx.zz | 5025** |

\* MX180000A のポートナンバーの初期値は、5001 です。

\*\*86100Dの制御ソフトウェアのポートナンバーの初期値は、5025 です。

#### 7. 機器のセットアップ

• 86100D DCA-X

Precision Time Base Module (Slot1)

70GHz Sampling Module (Slot2: CH3/4) ... CH3 を使用してください。

• MP1800A

MP1800Aのモジュール構成は以下のようにセットアップしてください。

| Slot No. | Module                         |
|----------|--------------------------------|
| Slot1    | MU183020A                      |
| Slot2    | MU183020A                      |
| Slot3    | None / MU183040A/B / MU181500B |
| Slot4    | None / MU183040A/B / MU181500B |
| Slot5    | MU181000A/B                    |
| Slot6    | MU181000A/B                    |

86100D のモジュールおよびオプション構成は以下の Module を使用してください。

|        | Module |
|--------|--------|
| 86107A |        |
| 86118A |        |

#### 8. 機器の接続方法

以下のダイアグラムに従い、ケーブルを使用して MP1800A と 86100D を接続してください。

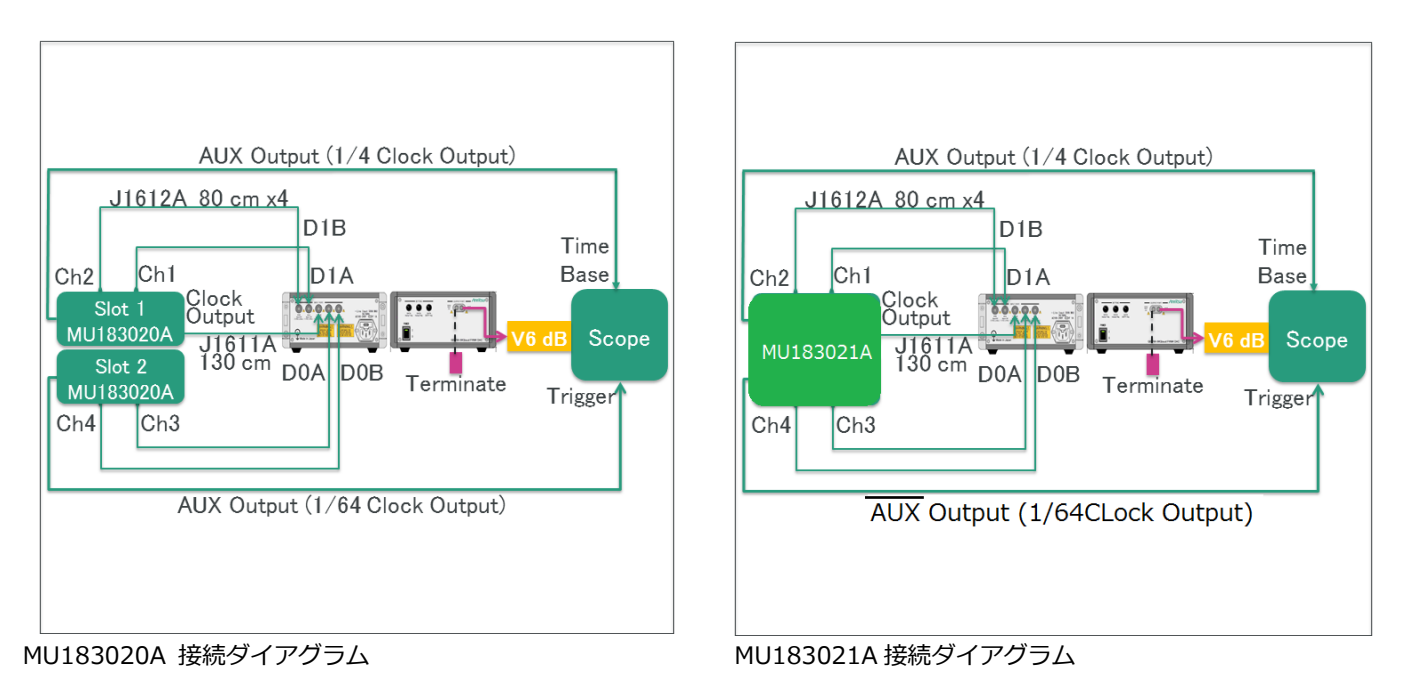

#### 9. PAM4 Phase Adjustment Software for G0374A の実行

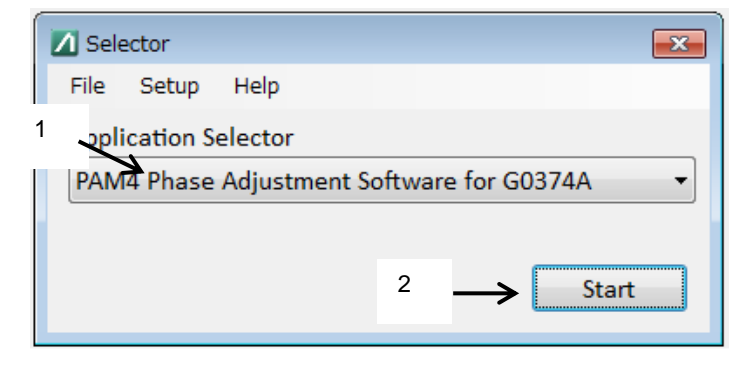

- 1. アプリケーションセレクターで"PAM4 Phase Adjustment Software for G0374A"を選択してください。
- 2. "Start"をクリックしてください。

#### 10. ネットワークデバイスの設定 (機器内の設定)

| File Setup Help<br>Equipment Setup                                                                                                    |                                                                                             |
|----------------------------------------------------------------------------------------------------|---------------------------------------------------------------------------------------------|
| AUX Output (1/4 Clock Output)<br>J1612A 80 cm x4<br>D1B<br>Ch2<br>Slot 1<br>U180200A<br>J161TH<br>D1A<br>D1A<br>D1B<br>Time<br>Base<br>V8 dB<br>Ch2<br>Ch2<br>U1812A<br>Ch2<br>U18020A<br>J161CH<br>Ch2<br>U18020A<br>J161CH<br>Ch2<br>AUX Output (1/4 Clock Output) | MP1800A<br>TCPIP0::127.0.0.1::5000::SOCKET •<br>86100D<br>TCPIP0::127.0.0.1::5000::SOCKET • |
|                                                                                                    | Search Start Connect                                                                        |

- 1. 6項を実施後、ネットワークデバイスを選択してください。
- 2. [Search Start]をクリックし[Connect]をクリックしてください。

#### 11. Baud-Rate および"Start Adjustment"の設定と開始

Target Baud Rate を設定し、Start Adjustment を押してスタートします。

| e Setup Help                | Synchronized setti | ng OFF               |                    |
|-----------------------------|--------------------|----------------------|--------------------|
|                             |                    |                      |                    |
| Delay Adjustment With DCA   |                    |                      |                    |
| Auto Adjustment             |                    |                      |                    |
| Target Baud-rate            |                    | 🗖 Initializa Instrum | aant Bafara Start  |
| 26.5625Gbaud                |                    |                      | lient before start |
|                             | 64Gbaud            | Start Adju           | ustment            |
| 10G to 64Gbaud with 1G step |                    |                      |                    |
|                             |                    | Stop Adi             | uction a int       |
| Gbau                        | d                  | Stop Adju            | istment            |
|                             |                    |                      |                    |
| PPG Data Delay              |                    | Serial Number Info   |                    |
| C                           | Gbaud              | G0374A               | 0000000            |
| Channel1 r                  | nUI                | MP1800A              |                    |
| Channel 2                   |                    | MU183020A_No1        |                    |
| channel2 r                  | nui                | MU1920204 No2        |                    |
| Channel3 r                  | nUI                | WI0185020A_W02       |                    |
| Channel4 r                  | nUI                |                      |                    |
|                             |                    |                      |                    |
| Transfer to MP1800A         |                    |                      |                    |
|                             |                    |                      |                    |

#### 12. 調整後の結果の表示

"Transfer to MP1800A"クリックするとビットレートと MU183020A の結果が反映されます。

| Auto Adjustment  |                   |                                    |                          |  |  |  |  |
|------------------|-------------------|------------------------------------|--------------------------|--|--|--|--|
| Target Baud-rate |                   | Initialize Instrument Before Start |                          |  |  |  |  |
| 26.5625Gba       | ud 📃 28Gbau       |                                    |                          |  |  |  |  |
| 53.125Gbau       | d 56Gbau          | Start                              |                          |  |  |  |  |
| 10G to 64G       | baud with 1G step |                                    |                          |  |  |  |  |
| Manual           | 0 📮 Gba           | Stop                               |                          |  |  |  |  |
|                  |                   |                                    |                          |  |  |  |  |
| PPG Data Delay   |                   |                                    | Serial Number Info       |  |  |  |  |
|                  | 26.5625 -         | Gbaud                              | G0374A                   |  |  |  |  |
| Channel1         | -332              | mUI                                | MP1800A<br>MU183020A_No1 |  |  |  |  |
| Channel2         | -334              | mUI                                |                          |  |  |  |  |
| Channel3         | -300              | MU183020A_No2                      |                          |  |  |  |  |
| Channel4         | -310              |                                    |                          |  |  |  |  |
| Trar             | nsfer to MP1800A  |                                    |                          |  |  |  |  |

結果表示後、DCA との接続を解除して、DUT と接続し試験を開始します。

また、使用される予定の Baud Rate にて、事前に位相調整を実施し Save しておくことで、Baud Rate を変更毎に調整する手間を削減することが可能です。

## **Anritsu** envision : ensure

お見積り、ご注文、修理などは、下記までお問い合わせください。 記載事項は、おことわりなしに変更することがあります。

#### アンリツ株式会社

#### http://www.anritsu.com

本社 〒243-8555 神奈川県厚木市恩名5-1-1 TEL 046-223-1111 ご使用の前に取扱説明書をよくお読みのうえ、正しくお使いください。 1602 厚木 〒243-0016 神奈川県厚木市田村町8-5 計測器営業本部 TEL 046-296-1202 FAX 046-296-1239 計測器営業本部 営業推進部 TEL 046-296-1208 FAX 046-296-1248 仙台 〒980-6015 宮城県仙台市青葉区中央4-6-1 住友生命仙台中央ビル 計測器営業本部 TEL 022-266-6134 FAX 022-266-1529 名古屋〒450-0003 愛知県名古屋市中村区名駅南2-14-19 住友生命名古屋ビル 計測器営業本部 TEL 052-582-7283 FAX 052-569-1485 大阪 〒564-0063 大阪府吹田市江坂町1-23-101 大同生命江坂ビル 計測器営業本部 TEL 06-6338-2800 FAX 06-6338-8118 福岡 〒812-0004 福岡県福岡市博多区榎田1-8-28 ツインスクエア 計測器営業本部 TEL 092-471-7656 FAX 092-471-7699 ■カタログのご請求、価格・納期のお問い合わせは、下記または営業担当までお問い合わせください。 計測器営業本部 営業推進部 TEL: 0120-133-099 (046-296-1208) FAX : 046-296-1248 受付時間/9:00~12:00、13:00~17:00、月~金曜日(当社休業日を除く) E-mail : SJPost@zy.anritsu.co.jp ■計測器の使用方法、その他については、下記までお問い合わせください。 計測サポートセンタ-TEL: 0120-827-221 (046-296-6640) 受付時間/9:00~12:00、13:00~17:00、月~金曜日(当社休業日を除く) E-mail: MDVPOST@anritsu.com ■本製品を国外に持ち出すときは、外国為替および外国貿易法の規定により、日本国政府の輸出許可または役務取引許可が必要となる場合があります。

■ 本 表面を 国外に持ち出 9 ときは、外国為 台および 外国員易法の 規定によび、日本国政府の 輸出許可 または 役務 取ら許可 か必要となる場合があります。 また、米国の輸出管理規則により、日本からの再輸出には米国商務省の許可が必要となる場合がありますので、必ず弊社の営業担当までご連絡ください。

公知